## Инструкция по установке сертификата безопасности на IOS

## Шаги для установки сертификата на IOS.

1. **Перейдите на сайт:** Откройте Safari и перейдите по адресу <u>sts.kz</u>. (см.рис.1)

sts.kz J 0 W е t У u i 0 r q А fahi L Рис. 1

2. Найдите раздел «ЕШДИ»: В основной старанице находим и переходим на раздел «ЕШДИ». (см.рис.2)

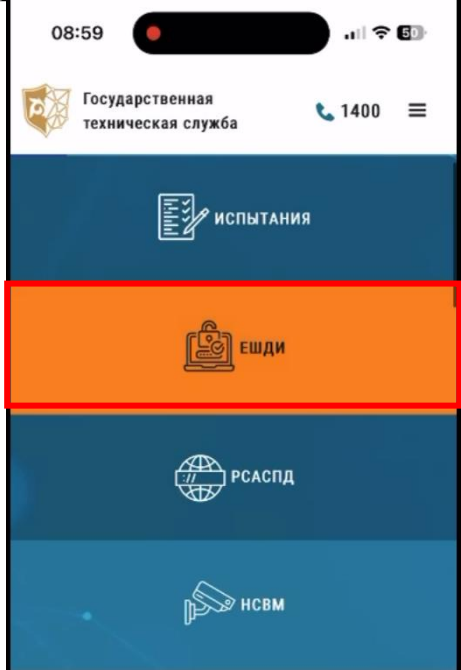

Рис. 2

3. Скачиваем сертификат: Пролистываем вниз и скачиваем сертификат по ссылке <u>« Скачать корневой сертификат»</u>. Когда файл сертификат загрузится, откроется окно с предложением открыть файл в приложении. Нажмите <u>Загрузить</u>.

Сертификат сохраняется в формате .cer. (см. рис. 3)

| государственную техническую служоу.                                                                                                    |                                                                                                    |
|----------------------------------------------------------------------------------------------------|----------------------------------------------------------------------------------------------------|
| Корневой сертификат Единого шлюза<br>поступа к Интернету<br>Скачать корневой сертификат<br>Инструкция по отключению «TLS 1.3 post-<br>guantum key agreement»<br>Инструкция по установке корневого<br>сертификата для ЕШДИ (для персональных<br>компьютеров).<br>Инструкция по установке корневого<br>сертификата для ЕШДИ (для мобильных | коммуникационных сетей<br>государственных органов и их<br>Хотите загрузить файл ×<br>«Unified_State_Internet_Access_Ga<br>teway.cer»?<br>Загрузить<br>доступа к Интернету |
| 1 4                                                                                                    | IC. 5                                                                                                    |

4. Установка сертификата: Перейдите в настройки устройства. В верхней части настроек появится уведомление: <u>Профиль загружен</u>. Нажмите на это уведомление. (см.рис.4)

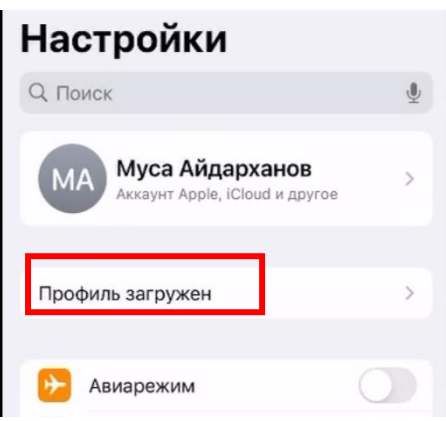

Рис. 4

4.1 Вам откроется экран с информацией о профиле сертификата. Нажмите Установить в правом верхнем углу. (см.рис.4.1)

| Отменить Установка профиля Установить                                                 |
|---------------------------------------------------------------------------------------|
| O Unified State Internet Access<br>Gateway                                            |
| Подпись Unified State Internet Access Gateway<br>Не проверен<br>Содержание Сертификат |
| Более подробно                                                                        |
| Удалить загруженный профиль                                                           |

Рис. 4.1

4.2 После этого появится предупреждение о рисках установки сертификата. Подтвердите, нажав <u>Установить</u>. После завершения установки, появится сообщение, что профиль успешно установлен. Нажмите <u>Готово</u>. (см. рис.4.2)

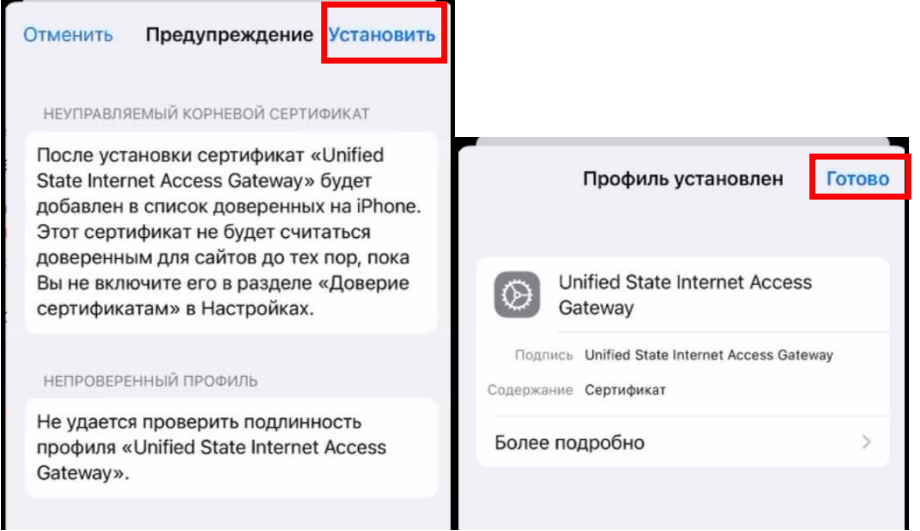

Рис. 4.2

5 Проверка сертификата: Перейдите в Настройки . Там в основных выбираем раздел «Об этом устройстве». Прокутив вниз выбираем «доверие сертификатам». Тут должны отображаться установленный сертификат. Переключите переключатель на активное положение и потвердите нажав «Продолжить». Сертификат теперь действителен. (см.рис.5)

| К Настройки Основные<br>Настройте основные параметры iPhone,                                              |                                                                                                    |                 |        |
|----------------------------------------------------------------------------------------------------|----------------------------------------------------------------------------------------------------|-----------------|--------|
| такие как обновление ПО, язык устройства,<br>CarPlay и AirDrop.                                           | IVIEI                                                                                                  | 30 107200 07    | 0200 Z |
|                                                                                                    | ICCID                                                                                                  | 899970790000518 | 332183 |
| Об этом устройстве                                                                                        | доступная                                                                                              | SIM-KAPTA       |        |
| Обновление ПО >                                                                                           | IMEI2                                                                                                  | 35 107250 59    | 98900  |
| 🚍 Хранилище iPhone                                                                                        |                                                                                                    |                 |        |
|                                                                                                    | Доверие с                                                                                              | ертификатам     | >      |
| Версия Хранилища<br>Версия надежного ре<br>доверять корневым се<br>полностью<br>Unified State Internet    | 20240<br>есурса<br>:РТИФИКАТАМ<br>Access Gat                                                           | 51501           |        |
| Подробнее о доверенных                                                                                    | сертификатах                                                                                           |                 |        |
| Корневой с<br>Внимание: вкл<br>сертификата д<br>позволит третьей<br>личные данные,<br>на веб-<br>Отменить | ертификат<br>ючение этого<br>ля веб-сайтов<br>і стороне видеть<br>отправляемые<br>сайты.<br>Продолжить |                 |        |
| Отменить                                                                                                  | Продолжить                                                                                             |                 |        |

Рис.5